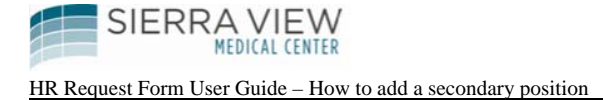

How to add a secondary job to one of your employees....

## Steps:

On the HR Intranet Page, click on "HR Requests":

| Manager Resources                                                     | Staff Resources                               | HR Information                |
|-----------------------------------------------------------------------|-----------------------------------------------|-------------------------------|
| Action Plan Tools - Jackson Group Survey     Contingent Staff Request | Compensation Charts - Non Exempt     Handbook | FAQs     Holidays             |
| • Employee Separation Guidelines                                      | • HR Forms                                    | New Hire Orientation Calendar |
| Evaluation Tools     HR Requests     Kopper Deports                   | Job Competencies     Job Descriptions         | Pay Periods & Pay Dates       |
| Initial Housewide Orientation     Ophoarding Guide                    |                                               |                               |
| Performance Management Tools     Succession Planning Tools            |                                               |                               |

Next, you should see the "HR Requests" page:

| SIERRA VIEW                                                                                 | Home Clinical    | Physicians | Employee |
|---------------------------------------------------------------------------------------------|------------------|------------|----------|
| Your Health Partner for Life.                                                               | Compliance       | Care Me    | nu SVIV  |
| Employee > Approval Request                                                                 | ts > HR Requests |            |          |
| HR Requests                                                                                 |                  | ]          |          |
| <ul> <li>Employee Change Notice - Di</li> <li>New Hire Notice</li> </ul>                    | rector/Manager   |            |          |
| <ul> <li>Position Control - Create New</li> <li>Position Control - Post Position</li> </ul> | v Position<br>on |            |          |
| <ul> <li>Termination Notice</li> </ul>                                                      |                  |            |          |

Click on "Employee Change Notice – Director/Manager" to open form

1

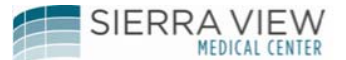

HR Request Form User Guide – How to add a secondary position

## Complete the following fields:

## Example:

| Formstack User Name (Your email address) | axiong@sierra-view.com |
|------------------------------------------|------------------------|
| Submitter's Name                         | AMY XIONG              |
| Employee's Name                          | JOHN SMITH             |
| EE Number                                | 0004444                |
| Request Type                             | Secondary Job Only     |
| Add Secondary Job Code - Department      | EMERGENCY ROOM-01.7010 |
| Add Secondary Job Code - Job Title &     | CHARGE NURSE-2712      |
| Code                                     |                        |
| Additional Information - Current Rate    | 40.00                  |
| Additional Information - New Rate        | 44.00                  |
| Additional Information - Effective Date  | Mar 05, 2017           |

Secondary Rate information:

• If the secondary job code is set at the same or at a lower pay grade than the employee's primary job, the employee's secondary pay rate will be the same as the employee's primary pay rate. See "Compensation Charts – Non Exempt" under "Staff Resources" on the HR Intranet Page to find position's pay grade.

- If the secondary job code ist set at a higher pay grade than the employee's primary job, then the employee's secondary pay rate will be 10% above the employee's primary position's pay rate.
- RN Preceptor (Job code 2722) rate is paid at \$2.00 above the employee's RN (JC 2700) pay rate.
- Exempt employees secondary pay rates are the same as the employee's primary position's pay rate.
- Per Diem seoconday rate will be based on the secondary position's Per Diem "flat" rate.

Once all the fields have been completed, click on the "Submit" botton at the end of the form.

The form will be routed to HR for approval.

Please let the employee know that he/she has to stop by HR to sign the ECN before the ECN can be processed. The employee must also sign a job description of the secondary position.

Very important: Employees must meet the job requirements in order to perform the duties of the position as a secondary job. Job Descriptions can be found on the HR Intranet Page under Staff Resources.